## Harberton & Harbertonford History Society

How to Join H3S and Register for Website Member's Area

- Click on the "Join or renew membership" button in the newsletter, or go to the "Join H3S" page on our website <u>www.H3S-history.org</u>
- 2. Click on the blue "Buy Now" button
- 3. Enter your payment details in the form and click "Pay"

You have now joined H3S, but you will need to complete sections 4 to 8 below to register and gain access to the Member's area of our website

- 4. You will have been sent an email (to the address you gave in 3 above) containing a link to complete your registration
- 5. Open the email and click on the link as requested

(If you cannot see the email in your inbox please check your junk folder)

- 6. You will be automatically directed to the Registration page of our website where you can chooses a Username and Password - then click "Register"
- 7. You will be automatically logged into the H3S Member's area and you will have access to the Members only content from the "H3S Members" menu
- 8. You will also receive an email with your log-in details. Please keep this information safe as you will need it each time you want access to the H3S Members area of the website

If you have any problems joining H3S or registering as a member please contact us at

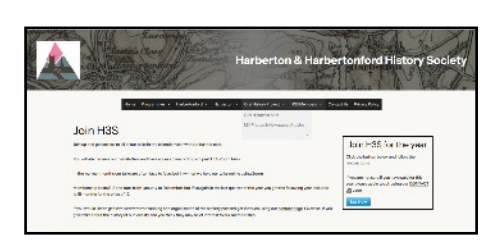

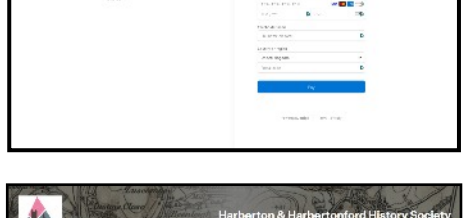

£12.00

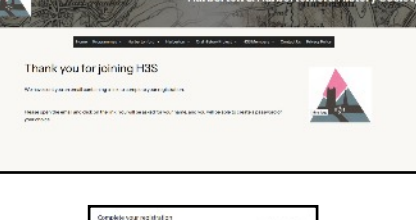

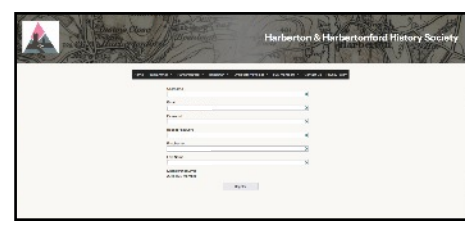

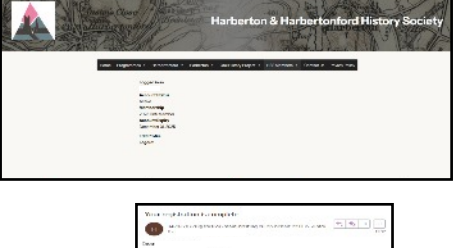

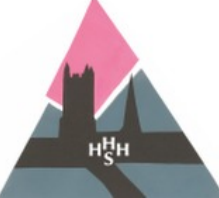

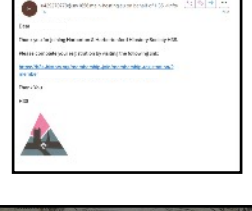